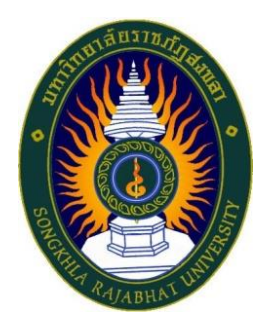

คู่มือปฏิบัติงาน เรื่อง การบันทึกข้อมูลในระบบบริหารและติดตามแผนปฏิบัติราชการ มหาวิทยาลัยราชภัฏสงขลา (MFP) ประจำปีงบประมาณ พ.ศ. 2568

> จัดทำโดย นางสาวกุสุมา เจะอาแซ เจ้าหน้าที่บริหารงานทั่วไปชำนาญการ

คณะวิทยาศาสตร์และเทคโนโลยี มหาวิทยาลัยราชภัฏสงขลา

### คำนำ

คู่มือปฏิบัติงานเล่มนี้จัดทำขึ้นเพื่อเป็นแนวทางในการบันทึก ข้อมูลโครงการ ติดตาม และตรวจสอบโครงการว่าอยู่ในขั้นตอนใด สามารถตัดยอดและแสดงยอดเบิกจ่ายของโครงการรายเดือน รายไตรมาส และรายปีได้ ซึ่งสามารถพิมพ์เพื่อนำไปเก็บเป็นหลักฐานในรูปแบบรูปเล่มได้ สามารถออกรายงาน เพื่อให้ผู้บริหารสามารถวิเคราะห์ และตัดสินใจในการใช้จ่ายเงินงบประมาณในแต่ละปีงบประมาณ

> นางสาวกุสุมา เจะอาแซ เจ้าหน้าที่บริหารงานทั่วไป 25 กุมภาพันธ์ 2568

# สารบัญ

หน้า

| สารบัญ                        |                                                                                                    |   |
|-------------------------------|----------------------------------------------------------------------------------------------------|---|
| ขั้นตอนการปฏิ                 | บัติงาน                                                                                                    | 1 |
| การบันทึกข้อมู<br>สงขลา (MFP) | ลในระบบบริหารและติดตามแผนปฎิบัติราชการ มหาวิทยาลัยราชภัฏ<br>ประจำปีงบประมาณ พ.ศ. 2568                           | 1 |
| ขั้นตอนที่ 1                  | การเข้าสู่ระบบบริหารและติดตามแผนปฎิบัติราชการ<br>มหาวิทยาลัยราชภัฏสงขลา                                         | 1 |
| ขั้นตอนที่ 2                  | การใช้งานระบบบริหารและติดตามแผนปฏิบัติราชการ<br>มหาวิทยาลัยราชภัฏสงขลา                                          | 4 |
| ขั้นตอนที่ 3                  | การบันทึกข้อมูลโครงการ ติดตาม และตรวจสอบโครงการในระบบ<br>บริหารและติดตามแผนปฏิบัติราชการ มหาวิทยาลัยราชภัฏสงขลา | 5 |

คำนำ

# ขั้นตอนการปฏิบัติงาน การบันทึกข้อมูลในระบบบริหารและติดตามแผนปฏิบัติราชการ มหาวิทยาลัยราชภัฏสงขลา ประจำปีงบประมาณ พ.ศ. 2568

ระบบบริหารจัดการและติดตามแผนปฏิบัติราชการ มหาวิทยาลัยราชภัฏสงขลา เป็นระบบที่บันทึก ข้อมูลโครงการ ติดตาม และตรวจสอบโครงการมหาวิทยาลัย และโครงการพระบรมราโชบายว่าอยู่ในขั้นตอนใด สามารถตัดยอดและแสดงยอดเบิกจ่ายของโครงการรายเดือน รายไตรมาส และรายปีได้ สามารถพิมพ์ออก กระดาษเพื่อนำไปเก็บเป็นหลักฐานในรูปแบบรูปเล่มได้ สามารถออกรายงานเพื่อให้ผู้บริหารสามารถวิเคราะห์ และตัดสินใจในการใช้จ่ายเงินงบประมาณในแต่ละปีงบประมาณ เพื่อให้เกิดประสิทธิภาพและประสิทธิผล แผนปฏิบัติราชการของมหาวิทยาลัยราชภัฏสงขลา โดยมีคุณสมบัติของระบบดังภาพที่ 1

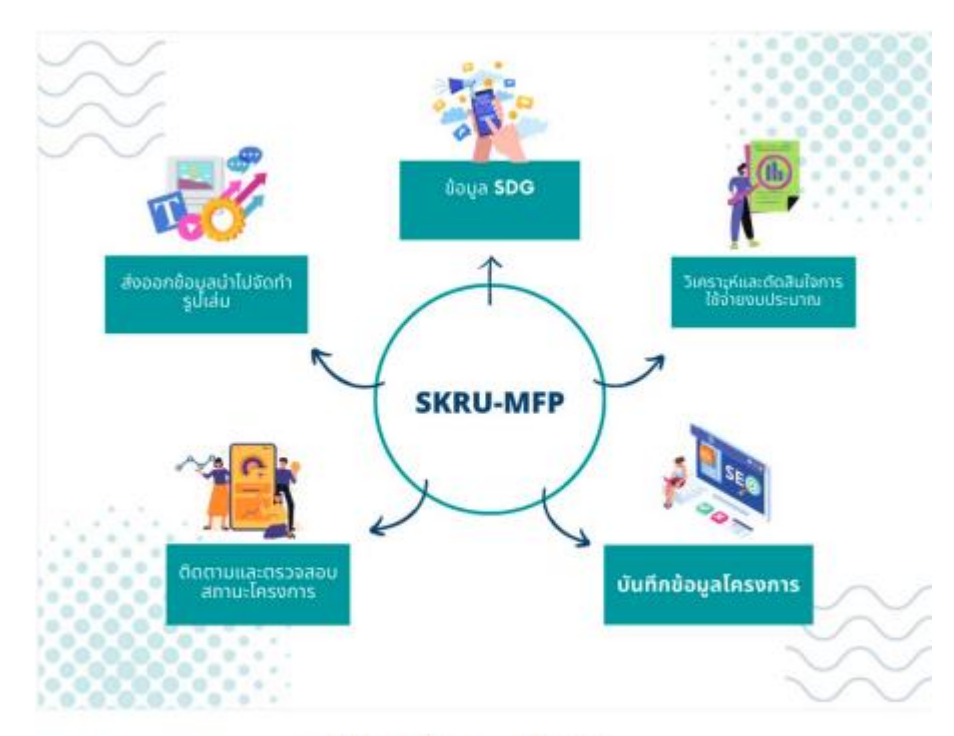

ภาพที่ 1 คุณสมบัติของระบบ SKRU-MFP

### ขั้นตอนที่ 1 การเข้าสู่ระบบบริหารและติดตามแผนปฏิบัติราชการ มหาวิทยาลัยราชภัฏสงขลา

1.1 เปิดเว็บไซต์มหาวิทยาลัยราชภัฏสงขลา <u>มหาวิทยาลัยราชภัฏสงขลา : Songkhla Rajabhat</u> <u>University (skru.ac.th)</u> ผ่าน internet explorer

1.2 คลิกเลือก "ระบบสารสนเทศ"

ระบบสารสนเทศ 👻 หน่วยงาน 👻 เพยแพร่ข้อมูล 👻 ติดต่อเรา

#### e-Mail บุคลากร

SKRU Super Apps SKRU Online Learning Center ระบนเปลี่ยนรหัสฟานระบบสารสนเทศ ระบบจัดการลายเซ็นดีจิทัลออนไลน์ (Digital Sign) Microsoft 365 สำหรับบุคลากรมหาวิทยาลัย ระบบบันทึกหน่วยการใช้ไฟฟ้าฯ ระบบดูเจ็นเดือนข้าราชการและลูกจ้างประจำ ระบนแจ้งซ่อมและบริการเกี่ยวกับคอมพิวเตอร์ ระบบจองห้องออนไลน์ อาการศูนย์ภาษาและคอมพิวเตอร์ ระบบรายงานความก้าวหน้าการจัดชื้อจัดจ้างด้วยวิธี e-Bidding ระบบนั้นทึกข้อตกลงความร่วมมือระหว่างองค์กร (SKRU E-MOU) ระบบบัติตามการขอกำหนดตำแหน่งทางวิชาการ ระบบติดตามการขอกำหนดตำแหน่งทางวิชาการ ระบบต้นหาหมายเลขโทรศัพท์ภายในมหาวิทยาลัย ระบบและกลไกการจัดการความรู้ (KM) มหาวิทยาลัยราชภัฏสงขลา ระบบสวัสดิการปาริจัตร มหาวิทยาลัยราชภัฏสงขลา

### 1.3 คลิกเลือก "ระบบบริหารจัดการและติดตามแผนปฏิบัติราชการ (SKRU-MFP)"

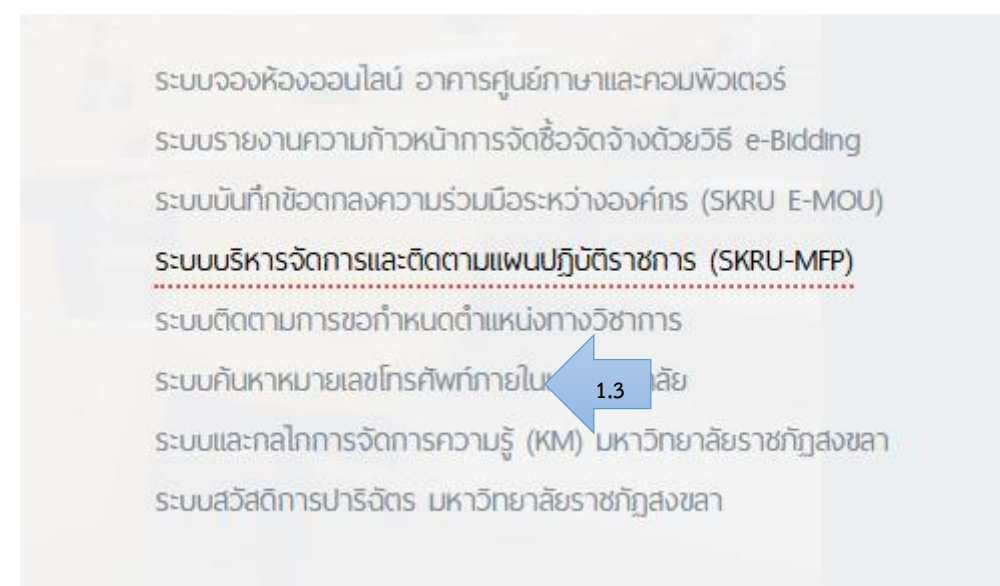

### 1.4 ใส่ "ชื่อผู้ใช้ระบบ และ รหัสผ่าน"

|                        | มหาวทยาลยราขภฏสงขลา                                                                    |
|------------------------|----------------------------------------------------------------------------------------|
| MANAGEMENT S           | YSTEM AND FOLLOW UP ON GOVERNMENT ACTION PLANS<br>NGKHLA RAJABHAT UNIVERSITY SKRU-MFP) |
|                        | <b>1</b> 8 8 8 8 8 8 8 8 8 8 8 8 8 8 8 8 8 8 8                                         |
| 1                      |                                                                                        |
|                        |                                                                                        |
|                        |                                                                                        |
| ชื่อผู้ใช้             | kusama.je                                                                              |
| ชื่อผู้ไข้<br>รหัสผ่าน | kusama.je                                                                              |

1.5 ส่วนประกอบของระบบบริหารจดการและติดตามแผนปฏิบัติราชการ มหาวิทยาลัย ราชภัฏสงขลา (SKRU MFP) การออกแบบจอภาพ ประกอบด้วย 3 ส่วน

 ส่วนที่ 1 คือ ส่วนหัวของระบบ เป็นส่วนสำหรับแสดงชื่อระบบ และข้อมูลผู้เข้าใช้งาน ของ ระบบ

ส่วนที่ 2 คือ ส่วนเมนูหลักสำหรับเจ้าหน้าที่คณะ/ศูนย์/สำนัก เป็นส่วนแสดงรายการ เมนู ของข้อมูลสำหรับการทำงานของระบบ ได้แก่ ข้อมูลโครงการ ข้อมูลยุทธศาสตร์ หน่วยงาน รายงาน DashBoard ผู้บริหารและออกจาก ระบบ

และส่วนที่ 3 คือ คือส่วนเมนูจัดการข้อมูลทั่วไปที่เกิดจากการเรียกใช้งานจากเมนู
 ส่วนที่ 2 รวมทั้งแสดงผลข้อมูลโครงการ รายงานต่าง ๆ และ DashBoard

| ระบบบริเารรจัดการ<br>โมนาวิทยามันยายภัญวัติราชการ<br>มหาวิทยามัยราชภัญสงขลา<br>SKRU-MFP   «@แลตน.je>                      | ส่วนที่ 1                                                                                                    | สรุปการดำเนินงานโครงการของค                                      | รหม-ทค<br>ดเะวิทยาศาสตร์และเทคโนโลยี ปีงบร<br>โครงการหม่วยงาน | ศระมาณ 2568 ติ                       |
|----------------------------------------------------------------------------------------------------|----------------------------------------------------------------------------------------------------|------------------------------------------------------------------|---------------------------------------------------------------|--------------------------------------|
| <ul> <li>ข้อมูมโครงการ</li> <li>พ้อมูลระบบ</li> <li>ข้อมูลถุยอสาสอร์<br/>แต่บอยาม</li> <li>รามงานและ DashBoard</li> </ul> | <b>60</b><br>โครงการหน่วยงาน                                                                                                    | <b>47</b><br>เซียนโครงการ                                        | 0<br>เสนออนุมัติ<br>โครงการ                                   | <b>O</b><br>ระหว่างคำเนินการ         |
| <ul> <li>รายงาน</li> <li>DathBoard</li> <li>เก็บรกับระบบ</li> <li>ผู้มือการใช้งามสอบ</li> </ul>                           | ร่วนที่ 2                                                                                                    | <b>2</b><br>ເນີກຈ່າຍ                                             | 0<br>สรุปผลโครงการ                                            | <b>11</b><br>เสร็จสิ้นโครงการ        |
| ⊚ เค็มวกับระบบ<br>← ออกจากระบบ                                                                                            | <b>ไตรมาส 1 (จำนวน 7 โครงกา</b><br>จำนวนเงิน 153,115.00 บาท คิด<br>กำหนดเป้าหมายเป็กจ่าย ไม่น้อย<br>เปิกจ่ายแล้ว 134,646.00 บาท คิ | <b>ร)</b><br>เป็นร้อยละ 3.33<br>กว่าร้อยละ<br>เคเป็นร้อยละ 87.94 | รามงานการ<br>5,000,000 มาท                                    | เบ็กจ่ายงบประมาณโดรงการหน่วยงาน<br>= |

## ขั้นตอนที่ 2 การใช้งานระบบบริหารและติดตามแผนปฏิบัติราชการ มหาวิทยาลัยราชภัฏสงขลา

- ค้นหาโครงการ (โครงการทั้งหมดตามการปฏิบัติราชการและแผนการใช้จ่ายกองนโยบายและแผน สำนักงานอธิการบดีจมอบหมายให้สำนักวิทยบริการฯ นำข้อมูลเข้าสู่ระบบ)
  - 2.1.1 เลือกเงื่อนไขในการค้าหาโครงการ โดยสามารถเลือกเงื่อนไขได้อย่างน้อย 1 เงื่อนไขหรือหลายเงื่อนไขก็ได้
  - 2.1.2 กดปุ่ม "ค้นหา" จะปรากฏข้อมูลโครงการ และมีปุ่มสำหรับดูรายละเอียด โครงการ ปรับสถานะโครงการ เพิ่มกิจกรรม เป็นต้น และแสดงสถานะ โครงการในปัจจุบัน

| อายาม เมือง การจัดการ<br>และติดตามแผนปฏิบัติราชการ<br>มหาวิทยาลัยราชภัฏสงขลา | จัดการโครงการ                   |       |                                                                                                    | +เพิ่มโครงการ        |
|------------------------------------------------------------------------------|---------------------------------|-------|----------------------------------------------------------------------------------------------------|----------------------|
| SKRU-MFP   <@kusama.je>                                                      | 🗾 โปรดระบุเงื่อนไขข้อมูลโครงการ | 2.1.1 |                                                                                                    |                      |
| 🖀 หม้าแรก                                                                    | ค้นหาด้วยปีงบประมาณ<br>2568     | ~     | คับหาโดยไตรมาส<br>ระบุโดรมาส □ ไดรมาส 1 (ค.ค ธ.ค.) □ ไดรมาส 2 (ม<br>□ ไดรมาส 3 (ม.ย มิ.ย.) □ ไดรมาส 4 (ก. | .ค มี.ค.)<br>ค ก.ย.) |
| 🖅 ข้อมูลโครงการ                                                              | ค้นหาด้วยสถานะโครงการ           |       | ค้นหาด้วยชื่อโครงการ                                                                                      |                      |
|                                                                              | เลือกสถานะโครงการ               | ~     |                                                                                                    |                      |
| จัดการข้อมูลระบบ                                                             | ค้นหาด้วยประเภทงบประมาณ         |       | ประเภทโครงการ                                                                                             | 1:2                  |
| ข้อมูลยุทธศาสตร์<br>🖅 หน่วยงาน                                               | ระบุประเภทงบประมาณ              | ~     | ระบุประเภทโครงการ                                                                                         | 2.1                  |
| รายงานและ DashBoard                                                          |                                 |       |                                                                                                    | ค้บหา                |

2.2 จะปรากฏข้อมูลโครงการ และมีปุ่มสำหรับดูรายละเอียดโครงการ ปรับสถานะโครงการ เพิ่มกิจกรรม เป็นต้น และแสดงสถานะโครงการในปัจจุบัน

| สำดับ<br>หื่ | ชื่อโครงการ                                                                                                    | งบ      | งบ<br>ประมาณ |   | ไตร | มาส | i | ผู้รับผิด<br>ชอบ | หน่วยงาน                               | สถานะ                                     | จัดการ<br>โครงการ                                                                                                    | ไฟล์โครงการ                                                         |
|--------------|----------------------------------------------------------------------------------------------------|---------|--------------|---|-----|-----|---|------------------|----------------------------------------|-------------------------------------------|----------------------------------------------------------------------------------------------------|---------------------------------------------------------------------|
|              |                                                                                                    | D PA RK | ที่ใช้จริง   | 1 | 2   | 3   | 4 | 000              |                                        |                                           |                                                                                                    |                                                                     |
| 1            | กิจกรรมที่ 25 อบรม<br>เชิงปฏิบัติการเรื่อง<br>ผู้กำกับลูกเสือ<br>สามัญรุ่น<br>ใหญ่(15,300 บาท)<br>(เลขที่<br>โครงการ:2346) | 15,300  | 0            | - | -   | -   | - |                  | คณะ<br>วิทยาศาสตร์<br>และ<br>เทคโนโลยี | เซียนโครงการ<br>สถานะ<br>กิจกรรม<br>(0/0) | <ul> <li>คุราย</li> <li>ละเอียด</li> <li>ปรับสถานะ</li> <li>โครงการ</li> <li>เพิ่ม</li> <li>กิจกรรม</li> <li>ปรับสถานะ</li> <li>กิจกรรม</li> <li>ฉบกิจกรรม</li> </ul> | สถานะโครงการ<br>เอกสาร<br>โครงการ(PDF)<br>ผลการจัด<br>โครงการ(WORD) |

ขั้นตอนที่ 3 การบันทึกข้อมูลโครงการ ติดตาม และตรวจสอบโครงการในระบบบริหารและติดตามแผน ปฏิบัติราชการ มหาวิทยาลัยราชภัฏสงขลา

3.1 กดปุ่ม "**เพิ่มกิจกรรม**" เมื่อปรากฎหน้าจอ เพิ่มกิจกรรมโครงการแล้วให้คลิกปุ่ม "**บันทึก**"

| ลำดับ                            | ชื่อโครงการ                                                                                                    | งบ               | งบ<br>ประมาณ    |       | ไตร    | มาส  | i     | ผู้รับผิด   | หน่วยงาน                               | สถานะ                                     | จัดการ                                                                                           | ไฟล์โครงการ                            |
|----------------------------------|----------------------------------------------------------------------------------------------------|------------------|-----------------|-------|--------|------|-------|-------------|----------------------------------------|-------------------------------------------|--------------------------------------------------------------------------------------------------|----------------------------------------|
| ที                               |                                                                                                    | ประมาณ           | ที่ใช้จริง      | 1     | 2      | 3    | 4     | ชอบ         |                                        |                                           | โครงการ                                                                                          |                                        |
| 1                                | กิจกรรมที่ 25 อบรม<br>เชิงปฏิบัติการเรื่อง<br>ผู้กำกับลุกเสือ<br>สามัญรุ่น<br>ใหญ่(15,300 บาท)<br>(เลขที่<br>โครงการ:2346) | 15,300           | 0               | -     | -      | -    | -     |             | คณะ<br>วิทยาศาสตร์<br>และ<br>เทคโนโลยี | เขียนโครงการ<br>สถานะ<br>กิจกรรม<br>(0/0) | คราย<br>ละเอียด<br>ปรับสถานะ<br>โครงการ<br>เพิ่ม<br>กิจกรรม<br>ปรับสถานะ<br>กิจกรรม<br>ลบกิจกรรม | เอกสาร<br>โครงการ(PDF)<br>3.1<br>(ORD) |
| <b>∎เพิ่มราย</b> ส<br>โครงการ:กิ | <b>ละเอียดกิจกรรมโครงการ</b><br>จกรรมที่ 11 อบรมเชิงปฏิบัติ <i>เ</i>                                                       | าารเรื่อง การสร้ | างสรรค์ผลงาน    | วิชาก | าารในเ | สาขา | วิชาส | าธารณสุขชุม | ชน(40,200 บาท)                         |                                           |                                                                                                  |                                        |
| * เพิ่มกิจกรร                    | มของโครงการได้ไม่เกิน 15 กิจกร                                                                                             | รม คลิกเพิ่มราย  | เละเอียดสถานะโค | ครงกา | าร     |      |       |             |                                        |                                           |                                                                                                  |                                        |
| ระบุสำดับ                        | ระบุกิจกรรมโครงการ                                                                                                    |                  |                 |       |        |      |       | ระบุช่ว     | งเวลา⊖1วัน⊖ตั้งแ                       | ต่ 2 วันขึ้นไป ระบุวันที่เริ่มดำเร        | นินการ ถึง ระบุวันที่สิ้นส                                                                       | (ดดำเนินr ลบแถว                        |
|                                  |                                                                                                    |                  |                 |       |        |      |       |             |                                        |                                           |                                                                                                  | บันทึก ปิด                             |

ละเอียด

| .2 | กดปุ่ม <b>"ปรับสถานะโครงการ"</b> จะปรากฏหน้าจอปรับสภานะ/ แก้ไขข้อมูลโครงการ   |
|----|-------------------------------------------------------------------------------|
|    | วิธีการดำเนินการปรับสถานะ/ แก้ไขข้อมูลรายละเอียดโครงการ ให้ดำเนินการบันทึกราย |
|    | โครงการตามสถานะ ดังนี้                                                        |
|    | สถานะที่ 1 เขียนโครงการ/กิจกรรม ให้บันทึกข้อมูลดังนี้                         |
|    | 🗌 ปีงบประมาณ                                                                  |
|    | 🗌 ประภทโครงการ                                                                |

- 🗌 ระดับกิจกรรม
- 🗌 หน่วยงาน
- 🗌 ประเภทงบ
- วันที่จัดโครงการ
- 🗌 แผนงาน
- 🗌 ผลผลิต
- วัตถุประสงค์
- 🗌 เป้าหมายเชิงผลผลิต-เชิงผลลัพธ์
- 🗌 ดัชนีชี้วัดความสำเร็จ
- 🗌 หมวดรายจ่าย
- 🏾 จำนวนงบประมาณ
- 🗌 แผนการดำเนินงาน (ไตรมาส)
- 🗌 งบประมาณที่ใช้ดำเนินงานตามไตรมาส

ประเด็นยุทธศาสตร์

🗌 เป้าหมายการพัฒนาที่นั่งยืน (SDGs) ผู้

🗌 รับผิดชอบโครงการ

🗌 ผู้รายงานผล

เมื่อบันทึกข้อมู<sup>้</sup>ลครบทุกช่องแล้วให้กดปุ่ม "**บันทึก**" และ ปุ่ม "**ดำเนินการขั้นตอนที่ 2**"

|                                        | บรมสถานะ/แกา                                                     | เขขอมูล เครงการ                    |                              |                              |                 |
|----------------------------------------|------------------------------------------------------------------|------------------------------------|------------------------------|------------------------------|-----------------|
| สถามะโครงการปีจจุบัน                   |                                                                  |                                    |                              | •                            |                 |
| เขียนโครงการ/กิจกรรม เสนออนุมัติโครงกา | าร ระหว่างจัดกิจกรรม                                             | เบิกจ่ายงบ                         | สรุปผลการค่ำเนินงาน          | เสร็จสิ้นโครงการ             |                 |
| ปังบประมาณ                             | 2568                                                             |                                    |                              |                              |                 |
| ประเภทโครงการ                          | โครงการตามแผนงบประมาณ                                            |                                    |                              | ~                            |                 |
| ระดับกิจกรรม                           | ระบุระดับกิจกรรม                                                 |                                    | ~                            |                              |                 |
| หน่วยงาน                               | คณะวิทยาศาสตร์และเทคโนโลยี                                       |                                    |                              |                              |                 |
| ประเภทงบ                               | บ.กศ.                                                            |                                    |                              | ~                            |                 |
| ชื่อโครงการ                            | กิจกรรมที่ 25 อบรมเชิงปฏิบัติการเรื่อ                            | ง ผู้กำกับลูกเสื้อสามัญรุ่นใหญ่(19 | 5,300 บาท)                   |                              |                 |
| วันที่จัดโครงการ                       |                                                                  |                                    |                              |                              |                 |
|                                        | ข้อที่ 17 สร้างความร่วมมือระฝ<br>ระดับโลกสำหรับการพัฒนาที่ยั่งยื | ับสากลต่อการพัฒนาที่ยั่งยืนเ<br>่น | สริมความเข้มแข็งให้แก่กลไกกา | เรดำเนินงานและฟื้นฟูสภาพหุ้น | เส่วนความร่วมม์ |
| ผู้รับผิดชอบ                           |                                                                  |                                    |                              |                              |                 |
| ผู้รายงานผล (แจ้งชื่อและเบอร์โทรภายใน) |                                                                  |                                    |                              |                              |                 |
|                                        |                                                                  |                                    |                              |                              |                 |
|                                        | 🖘กลับหน้าหลัก 🛛                                                  | มันทึก ดำเนินก                     | ารขั้นตอนที่ 2 🔿             |                              |                 |

 สถานะที่ 2 เสนออนุมัติโครงการ ขั้นตอนนี้มีรายละเอียดโครงการ ซึ่งสามารถแก้ไขได้ เหมือน สถานะที่ 1 หาดดำเนินการกรอกข้อมูลครบถ้วนแล้วให้กดปุ่ม "ดำเนินขั้นตอนที่ 3.1"
 สถานะที่ 3.1 ระหว่างจัดกิจกรรม ในขั้นตอนนี้ให้แนบไฟล์โคงการตัวจริงโดแปลงไฟล์เป็น นามสกุล pdf อัปโหลดไฟล์ และกดปุ่ม "ดำเนินการขั้นตอนที่ 3.2"

|                                     |                         | ปรับสถานะ/แก้ไร          | ยข้อมูลโครงการ      |                           |   |
|-------------------------------------|-------------------------|--------------------------|---------------------|---------------------------|---|
|                                     |                         |                          |                     |                           |   |
| สถานะโครงการปัจจุบัน                |                         |                          |                     |                           |   |
| 1<br>เขียนโครงการ/กิจกรรม           | 2<br>เสนออนุมัติโครงการ | 3.1<br>ระหว่างจัดกิจกรรม | 3.2<br>เบิกจ่ายงบ   | 3.3<br>สรุปผลการดำเนินงาน | 4 |
|                                     |                         | 7                        |                     |                           |   |
|                                     | 2025021912              | 74058348 n 2346 nd       | f                   |                           |   |
| ไฟล์โครงการ(เฉพาะไฟล์ pdf เท่านั้น) | Choose File             | No file chosen           |                     |                           |   |
|                                     | 🗆 เปลี่ยนไฟล์โ          | โครงการ                  |                     | 2                         |   |
|                                     |                         |                          |                     |                           |   |
|                                     | 🖘กลับหน้า               | หลัก 🖬 บันข่             | กีก ดำเนินการขั้นตอ | นที่ 3.2 <b>→</b>         |   |

- สถานะที่ 3.2 เบิกจ่ายงบ ให้ดำเนินการกรอกข้อมูลผลการดำเนินงาน และข้อมูลผลการ เบิกจ่าย
  - กดปุ่ม "เพิ่มข้อมูลผลการดำเนินงาน" กรอกข้อมูลผลการดำเนินงานให้ครบถ้วนจากนั้น กดปุ่ม "บันทึก" และ กดปุ่ม "ปิด"

|                                                                                                    |                                                                                                    | 2                                          |                                                                         | 32                |                       | 33                               |                       |                               |
|----------------------------------------------------------------------------------------------------|----------------------------------------------------------------------------------------------------|--------------------------------------------|-------------------------------------------------------------------------|-------------------|-----------------------|----------------------------------|-----------------------|-------------------------------|
| เขียนโครงการ/กิจกรร                                                                                                    | าม เสนออนุม                                                                                                   | มัติโครงการ                                | ระหว่างจัดกิจกรรม                                                       | เบิกจ่ายงบ        | สรุปเ                 | เลการดำเนินงา                    | น เสร็                | จสิ้นโครง                     |
|                                                                                                    |                                                                                                    |                                            |                                                                         |                   |                       |                                  | _                     |                               |
| ลการดำเนินงาน                                                                                                    | สาดับที่                                                                                                    |                                            | ด็จถะระเมือรงการ                                                        |                   | กรณีเพิ่มข            | ม้อมูลผลการดำเ<br>เพื่อว่ามีมอาร | นินงาน> เพิ่มข้       | ้อมูลผลการตำเน็นงาน<br>จัดการ |
|                                                                                                    |                                                                                                    |                                            | 11113341113                                                             | ม่มีข้อมูล        |                       | anni italari is                  |                       | 101113                        |
|                                                                                                    |                                                                                                    |                                            |                                                                         |                   |                       |                                  |                       |                               |
| มประมาณที่ใช้จริง(บาท)                                                                                                    | 0                                                                                                    |                                            |                                                                         |                   |                       | กรณีเ                            | พื่มข้อมูลเบิกจ่าย    | > เพิ่มข้อมูลเบิกจ่าย         |
|                                                                                                    | งบประมาณทั้งหมดข<br>ไดรมาส 1 งบประมา                                                                          | ของโครงการ 15,300<br>เณ 0.00 บาท           | 1.00 บาท แยกงบประมาณตามไตรมาส ดังนี้<br>ไตรมาส 2 งบประมาณ 15,300.00 บาเ | ไ<br>ท ไตรมาส 3 ง | บประมาณ 0.00          | ) บาท                            | ใตรมาส 4 งบประ        | ะมาณ 0.00 บาท                 |
|                                                                                                    | สำดับที่                                                                                                    | วันที่เบิกจ่าย                             | รายการเมิกจ่าย                                                          | ไดรมาส            | จำนวนเงิน<br>เบิกจ่าย | จ่านวนเงิน<br>คงเหลือ            | ประเภทงบ<br>ดำเนินงาน | จัดการ                        |
|                                                                                                    |                                                                                                    |                                            | ไม่มีข่                                                                 | ม้อมูลเบิกจ่าย    |                       |                                  |                       |                               |
| a                                                                                                    |                                                                                                    |                                            |                                                                         |                   |                       |                                  |                       |                               |
| เลือกรายการกิจกร<br>อบรมเชิงปฏิบัติก                                                                                                    | รม<br>าร เรื่อง ผู้กำกับ                                                                                      | มลูกเสือสามัญ                              | รุ่นใหญ่                                                                |                   |                       |                                  |                       |                               |
| เลือกรายการกิจกร<br>อบรมเชิงปฏิบัติก<br>มเป้าหมาย/ผู้ได้ปร                                                                                                    | รม<br>าร เรื่อง ผู้กำกับ<br>ระโยชน์ (*ให้ระ                                                                   | มลูกเสือสามัญ<br>ะบุประเภทกลุ่ม            | รุ่นใหญ่<br>มเป้าหมายและจำนวนคน)                                        |                   |                       |                                  |                       |                               |
| เลือกรายการกิจกร<br>อบรมเชิงปฏิบัติก<br>มเป้าหมาย/ผู้ได้ปร<br>1. นักศึกษามหา                                                                                                    | รรม<br>าร เรื่อง ผู้กำกับ<br>ระโยชน์ (*ให้ระ<br>เว็ทยาลัย                                                     | มลูกเสือสามัญ<br>ะบุประเภทกลุ่ม<br>บุคคลภ  | รุ่นใหญ่<br>มเป้าหมายและจำนวนคน)<br>ายนอก : นักศึกษาหลักสูตรค           | ารศาสตรบัณ        | เทิด ชั่นปี1          | ที่ 1-4 (ส                       | เขาวิชาเคมี ส         | สาขาวิชาฟิสิกส์               |
| เลือกรายการกิจกร<br>อบรมเชิงปฏิบัติก<br>มเป้าหมาย/ผู้ได้ปร<br>● 1. นักศึกษามหา<br>⊃ 2. บุคลากรมหา่                                                                                                    | รม<br>าร เรื่อง ผู้กำกับ<br>ระโยชน์ (*ให้ระ<br>าวิทยาลัย<br>วิทยาลัย                                          | มลูกเสือสามัญ<br>ะบุประเภทกลุ่ม<br>บุคคลภ  | รุ่นใหญ่<br>มเป้าหมายและจำนวนคน)<br>ายนอก : นักศึกษาหลักสูตรศ           | ารุศาสตรบัญ       | มทิด ชั่นปีเ          | ที่ 1-4 (สา                      | เขาวิชาเคมี เ         | สาขาวิชาพิสิกส์               |
| เลือกรายการกิจกร<br>อบรมเชิงปฏิบัติก<br>มเป้าหมาย/ผู้ได้ปร<br>1. นักศึกษามหา<br>2. บุคลากรมหา<br>3.บุคคลภายนอเ                                                                                        | รม<br>าร เรื่อง ผู้กำกับ<br>ระโยชน์ (*ให้ระ<br>เว็ทยาลัย<br>วิทยาลัย<br>ก                                     | มลูกเสือสามัญ<br>ะบุประเภทกลุ่ม<br>บุคคลภ  | รุ่นใหญ่<br>มเป้าหมายและจำนวนคน)<br>ายนอก : นักศึกษาหลักสูตรศ           | ารุศาสตรบัณ       | เท็ด ชั่นปี1          | ที่ 1-4 (สา                      | เขาวิชาเคมี เ         | สาขาวิชาฟิสิกส์               |
| เลือกรายการกิจกร<br>อบรมเชิงปฏิบัติก<br>มเป้าหมาย/ผู้ได้ปร<br>1. นักศึกษามหา<br>2. บุคลากรมหา<br>3.บุคคลภายนอ<br>2. 1. มีค่าลงทะเร่                                                                   | รม<br>าร เรื่อง ผู้กำกับ<br>ระโยชน์ (*ให้ระ<br>เว็ทยาลัย<br>วิทยาลัย<br>ก<br>บียน                             | มลูกเสือสามัญ<br>ะบุประเภทกลุ่ว<br>บุคคลภ  | รุ่นใหญ่<br>มเป้าหมายและจำนวนคน)<br>ายนอก : นักศึกษาหลักสูตรศ           | ารศาสตรบัญ        | เฑิด ชั่นปี1          | ที่ 1-4 (ส                       | าขาวิชาเคมี เ         | สาขาวิชาฟิสิกส์               |
| เลือกรายการกิจกร<br>อบรมเชิงปฏิบัติก<br>มเป้าหมาย/ผู้ได้ปร<br>1. นักศึกษามหา<br>2. บุคลากรมหา<br>3.บุคคลภายนอ<br>2.3.1 มีค่าลงทะเร่<br>2.3.2 ไม่มีค่าลงท                                              | รม<br>าร เรื่อง ผู้กำกับ<br>ระโยชน์ (*ให้ระ<br>าวิทยาลัย<br>วิทยาลัย<br>ก<br>นียน<br>ะเบียน                   | มลูกเสือสามัญ<br>ะบุประเภทกลุ่ม<br>บุคคลภ  | รุ่นใหญ่<br>มเป้าหมายและจำนวนคน)<br>ายนอก : นักศึกษาหลักสูตรศ           | ารศาสตรบัณ        | เฑิด ชั่นปี           | ที่ 1-4 (สา                      | าขาวิชาเคมี เ         | สาขาวิชาพิสิกส์               |
| เลือกรายการกิจกร<br>อบรมเชิงปฏิบัติก<br>มเป้าหมาย/ผู้ได้ปร<br>1. นักศึกษามหา<br>2. บุคลากรมหา<br>3.บุคคลภายนอ<br>) 3.1 มีค่าลงทะเร่<br>) 3.2 ไม่มีค่าลงท<br>พื้นที่ค่าเนินการ                         | รม<br>าร เรื่อง ผู้กำกับ<br>ระโยชน์ (*ให้ระ<br>าวิทยาลัย<br>วิทยาลัย<br>ก<br>บียน<br>ะเบียน                   | มลูกเสื้อสามัญ<br>ะบุประเภทกลุ่ว<br>บุคคลภ | รุ่นใหญ่<br>มเป้าหมายและจำนวนคน)<br>ายนอก : นักศึกษาหลักสูตรค           | ารศาสตรบัณ        | เฑิด ชั่นปีา          | กี้ 1-4 (ส                       | าขาวิชาเคมี เ         | สาขาวิชาฟิสิกส์               |
| เลือกรายการกิจกร<br>อบรมเชิงปฏิบัติก<br>มเป้าหมาย/ผู้ได้ปร<br>1. นักศึกษามหา<br>2. บุคลากรมหา<br>3.บุคคลภายนอ<br>2.3.1 มีค่าลงทะเร่<br>2.3.2 ไม่มีค่าลงท<br>พื้นที่ดำเนินการ<br>ณ ค่ายลกเสือรัต       | รม<br>าร เรื่อง ผู้กำกับ<br>ระโยชน์ (*ให้ระ<br>าวิทยาลัย<br>วิทยาลัย<br>ก<br>มียน<br>ะเบียน<br>รสาร อ่านออเมื | มลูกเสือสามัญ<br>ะบุประเภทกลุ่ง<br>บุคคลภ  | รุ่นใหญ่<br>มเป้าหมายและจำนวนคน)<br>ายนอก : นักศึกษาหลักสูตรศ           | ารุศาสตรบัถ       | เฑิด ชั่นปีา          | ที่ 1-4 (ส                       | เขาวิชาเคมี เ         | สาขาวิชาฟิสิกส์               |
| เลือกรายการกิจกร<br>อบรมเชิงปฏิบัติก<br>มเป้าหมาย/ผู้ได้ปร<br>1. นักศึกษามหา<br>2. บุคลากรมหา<br>3.บุคคลภายนอ<br>2 3.1 มีค่าลงทะเร่<br>2 3.2 ไม่มีค่าลงท<br>มีนที่ดำเนินการ<br>ณ ค่ายลูกเสือรัต       | รม<br>าร เรื่อง ผู้กำกับ<br>ระโยชน์ (*ให้ระ<br>าวิทยาลัย<br>วิทยาลัย<br>ก<br>มียน<br>ะเบียน<br>รสาร อำเภอเมื  | มลูกเสือสามัญ<br>ะบุประเภทกลุ่ว<br>บุคคลภ  | รุ่นใหญ่<br>มเป้าหมายและจำนวนคน)<br>ายนอก : นักศึกษาหลักสูตรศ<br>ขขลา   | ารศาสตรบัณ        | เฑิด ชั่นปีา          | กี 1-4 (ส                        | าขาวิชาเคมี ส         | สาขาวิชาฟิสิกส์               |
| เลือกรายการกิจกร<br>อบรมเชิงปฏิบัติก<br>มเป้าหมาย/ผู้ได้ปร<br>● 1. นักศึกษามหา<br>⊃ 2. บุคลากรมหา<br>3.บุคคลภายนอ<br>⊃ 3.1 มีค่าลงทะเร่<br>⊃ 3.2 ใม่มีค่าลงท<br>พื้นที่ค่าเนินการ<br>ณ ค่ายลูกเสือรัต | รม<br>าร เรื่อง ผู้กำกับ<br>ระโยชน์ (*ให้ระ<br>เวิทยาลัย<br>ก<br>บ้ยน<br>ะเบียน<br>รสาร อำเภอเมื              | มลูกเสือสามัญ<br>ะบุประเภทกลุ่ม<br>บุคคลภ  | รุ่นใหญ่<br>มเป้าหมายและจำนวนคน)<br>ายนอก : นักศึกษาหลักสูตรค<br>ขยลา   | ารุศาสตรบัณ       | แฑ๊ด ชั่นปี1          | ที่ 1-4 (ส                       | าขาวิชาเคมี ส         | สาขาวิชาพิสิกส์               |

ผู้เข้าร่วมโครงการมีความรู้ความเข้าใจกิจกรรมผู้กำกับลูกเสือสามัญรุ่นใหญ่ และผ่านการอบรมวิชาผู้กำกับลูกเสือสามัญรุ่นใหญ่ โดยมี วุฒิทางการลูกเสือและสามารถทำหน้าที่ผู้กำกับลูกเสือตามพระราชบัญญัติลูกเสือแห่งชาติได้

#### ผลลัพธ์ (Outcome)

ผู้เข้าร่วมโครงการมีฝังคุณธรรม จริยธรรมอุดมการณ์ของลูกเสือและนำ ไปปรับใช้ในชีวิตประจำวัน

| k ขาวประชาสัมท่ | งินธกจกรรม/โครงการ(  | ถาม)(ตัวอยางเช่น facebook,ข่าวประชาสัมพันธ์บนเว็บไซด์มหาวิทยาลัยหรือห | เรอเว่บใช่ด์ภายนอก |
|-----------------|----------------------|-----------------------------------------------------------------------|--------------------|
| -               |                      |                                                                       |                    |
| เสารประกอบการ   | อบรม(*เฉพาะกรณีโคร   | งการอบรม)(เฉพาะใฟล์ pdf)                                              |                    |
| ใฟล์ที่ 1       | Choose File          | No file chosen                                                        |                    |
| ไฟล์ที่ 2       | Choose File          | No file chosen                                                        |                    |
|                 |                      |                                                                       |                    |
| เกิจกรรม(*เฉพา  | ะไฟล์ jpg,png และไม่ | ควร Upload ภาพแนวตั้ง)                                                |                    |
| กาพที่ 1        | Choose File          | 09FC289646D813FB4100F7EC2F9A7D38B2064302.jpg                          |                    |
| กาพที่ 2        | Choose File          | IMG_7096 2.jpeg                                                       |                    |
| กาพที่ 3        | Choose File          | ece42d4051972be827f04dd3f6d8d9fe.jpg                                  |                    |
| กาพที่ 4        | Choose File          | a6778c0b3c0e00647af695e9825a947b.jpg                                  |                    |
| กาพที่ 5        | Choose File          | IMG_7107.jpeg                                                         |                    |
|                 |                      |                                                                       |                    |
|                 | สงค์ Upload ภาพเพิ่ม | เติมเป็นจำนวนมาก(เฉพาะไฟล์ pdf เท่านั้น)                              |                    |
| ณีหน่วยงานประส  |                      | No flo chosen                                                         | ŝ                  |

กรณีแก้ไขผลการดำเนินงานให้กดปุ่ม "แก้ไข" หลังจากแก้ไขผลการดำเนินงานเสร็จให้กดปุ่ม
 "บันทึก"

| สถานะโครงการปัจจ         | ນັ້ນ                       |                                          |                                                             |                        |                        |                       |                       |                                                                                                    |
|--------------------------|----------------------------|------------------------------------------|-------------------------------------------------------------|------------------------|------------------------|-----------------------|-----------------------|----------------------------------------------------------------------------------------------------|
| 1<br>เขียนโครงการ/กิจกรร | ររ តេ                      | 2<br>แออนุมัติโครงการ                    | 3.1<br>ระหว่างจัดกิจกรรม                                    | 3.2<br>เบิกจ่ายงบ      | สรุบ                   | 3.3<br>ไผลการดำเนินงา | าน เส                 | 4<br>รัจสิ้นโครงการ                                                                                     |
| ผลการดำเนินงาน           |                            |                                          |                                                             |                        | กรณีเพิ่ม              | มข้อมูลผลการดำเ       | เนินงาน> เพื่ม        | ะ<br>มี<br>มี<br>มี<br><br><br>มี<br>มา<br><br>มา<br>มา<br>มา<br>มา<br>มา<br>มา<br>มา<br>มา<br>มา<br>มา |
|                          | สำดับที่                   |                                          | กิจกรรมโครงการ                                              |                        |                        | วันที่ดำเนินการ       |                       | /175                                                                                                    |
|                          | 1                          | อบรมเชิงปฏิบัติการ เรื่อง เ              | ผู้กำกับลูกเสือสามัญรุ่นใหญ่                                |                        | 14 ก.พ. 256            | 68-17 ก.พ. 256        | 8                     | แก้ไข ลบ                                                                                                |
| งบประมาณที่ใช้จริง(บาท)  | 0                          |                                          |                                                             |                        |                        | กรณีเ                 | พิ่มข้อมูลเบิกจ่าย    | > เพิ่มข้อมูลเบิกจ่าย                                                                                   |
|                          | งบประมาณทั้<br>ไตรมาส 1 งบ | งหมดของโครงการ 15,300<br>ประมาณ 0.00 บาท | .00 บาท แยกงบประมาณตามไตรมาส<br>ไตรมาส 2 งบประมาณ 15,300.00 | ดังนี้<br>บาท ใตรมาส 3 | งบประมาณ 0.0           | 00 บาท                | ใดรมาส 4 งบปร         | ระมาณ 0.00 บาท                                                                                          |
|                          | สำดับที่                   | วันที่เบิกจ่าย                           | รายการเมิกจ่าย                                              | ไตรมาส                 | จำนวนเงิน<br>เบิกจ่าย  | จำนวนเงิน<br>คงเหลือ  | ประเภทงบ<br>ดำเนินงาน | จัดการ                                                                                                  |
|                          |                            |                                          | ٦                                                           | ม่มีข้อมูลเบิกจ่าย     |                        |                       |                       |                                                                                                    |
|                          |                            |                                          |                                                             |                        |                        |                       |                       |                                                                                                    |
|                          |                            | 🆘 ກລັນາ                                  | <del>เข้าหลัก บับทึก</del>                                  | ดำเนินการขั้นด         | อนที่ 3.2 <b>-&gt;</b> |                       |                       |                                                                                                    |

# - กดปุ่ม "**เพิ่มข้อมูลการเบิกจ่าย**" กรอกข้อมูลผลการดำเนินงานให้ครบถ้วนจากนั้นกดปุ่ม "บันทึก" และ กดปุ่ม "ปิด"

| ปรับสถานะ/แก้ไขข้อมูลโครงการ |                                                            |                                                                            |                   |                                     |                               |            |  |  |  |  |
|------------------------------|------------------------------------------------------------|----------------------------------------------------------------------------|-------------------|-------------------------------------|-------------------------------|------------|--|--|--|--|
| สควมะโครงการปัจจ             | າມັນ                                                       |                                                                            |                   |                                     |                               |            |  |  |  |  |
|                              |                                                            |                                                                            |                   |                                     | •                             |            |  |  |  |  |
| 1<br>เขียนโครงการ/กิจกรร     | ม เสนออนุมัติโครงการ                                       | 3.1<br>ระหว่างจัดกิจกรรม                                                   | 3.2<br>เม็กจ่ายงบ | 3.3<br>สรุปผลการดำเนินง             | าน เสร็จสิ้นโครงเ             | าร         |  |  |  |  |
|                              |                                                            |                                                                            |                   |                                     |                               |            |  |  |  |  |
| ลการดำเนินงาน                |                                                            |                                                                            |                   | กรณีเพิ่มข้อมูลผลการดำ              | เนินงาน> เพิ่มข้อมูลผ         | J          |  |  |  |  |
|                              | สำดับที่                                                   | กิจกรรมโครงการ                                                             |                   | วันที่ดำเนินการ                     | ন                             | -          |  |  |  |  |
|                              | 1 อบรมเชิงปฏิบัติการ เ                                     | เรื่อง ผู้กำกับลูกเสือสามัญรุ่นใหญ่                                        | 1                 | 4 ก.พ. 2568-17 ก.พ. 256             | .8                            |            |  |  |  |  |
| າໄຮະນວດເທີ່ໃຫ້ລືຄໍາ(ນວາດ)    | 0                                                          |                                                                            |                   | กรณีเ                               | เพิ่มข้อมูลเบิกจ่าย> เพิ่มข้อ | ามูลเบ็กว่ |  |  |  |  |
| 1200 NUTURA (1117)           | งบประมาณทั้งหมดของโครงการ 15<br>ใตรมาส 1 งบประมาณ 0.00 บาท | ,300.00 บาท แยกงบประมาณตามไตรมาส ดังนี้<br>โตรมาส 2 งบประมาณ 15,300.00 บาท | ไตรมาส 3 งบป      | ระมาณ 0.00 บาท                      | ใตรมาส 4 งบประมาณ 0.00        | וורע (     |  |  |  |  |
|                              | สำดับที่ วันที่เบิกจ่าย                                    | รายการเมิกจ่าย                                                             | ใตรมาส จำบ<br>เบ็ | มวนเงิน จำนวนเงิน<br>iกจ่าย ดงเหลือ | ประเภทงบ จัด<br>ดำเนินงาน     | การ        |  |  |  |  |
|                              |                                                            | ไม่มีข้อ                                                                   | เมลเบิกจ่าย       |                                     |                               |            |  |  |  |  |

### เพิ่มข้อมูลการเบิกจ่ายงบประมาณ

| เลือกรายการผลการดำเนินงาน                          |           |                                                                |     |
|----------------------------------------------------|-----------|----------------------------------------------------------------|-----|
| อบรมเชิงปฏิบัติการ เรื่อง ผู้กำกับลูกเสือสามัญรุ่า | เใหญ่     |                                                                | Y   |
| วันที่เบิกจ่าย                                     |           |                                                                |     |
| 19/02/2568                                         |           |                                                                |     |
| รายการเบิกจ่าย                                     |           | 2                                                              |     |
| 1. ค่าตอบแทน เป็นเงิน 15,300                       | 0 บาท 1.1 | ำสมนาคุณวิทยากรบรรยาย (จำนวน 1 คน ๆ ละ 1 ชั่วโมง ๆ ละ 600 บาท) | เา็ |
| สำนวนเงินที่เบิกจ่ายงบประมาณ                       |           |                                                                |     |
| 15300                                              | จากไตรมาส | ใตรมาส 2 คงเหลือ : 15,300.00 บาท                               | ~   |
| ประเภทงบการดำเนินงาน                               |           |                                                                |     |
| · · · · · · · · · · · · · · · · · · ·              |           | ~                                                              |     |

#### บิกจ่ายงบประมาณสำหรับโครงการนี

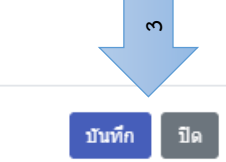

 กรณีแก้ไขข้อมูลเบิกจ่ายงบประมาณของโครงการกดปุ่ม "แก้ไข" หลังจากแก้ไขผลการ ดำเนินงานเสร็จให้กดปุ่ม "บันทึก" และเมื่อดำเนินการบันทึกข้อมูลผลการดำเนินงานและผล การเบิกจ่ายเสร็จแล้วให้กดปุ่ม "ดำเนินการขั้นตอนที่ 3.3"

| เประมาณที่<br>(จริง(มาพ) | 15300                        |                                          |                                                                                                    |          |                       | f                      | กรณีเพิ่มข้อมูลเบิกจ่าย    | > เพิ่มข้อมูลเบิกจ่าย |  |
|--------------------------|------------------------------|------------------------------------------|----------------------------------------------------------------------------------------------------|----------|-----------------------|------------------------|----------------------------|-----------------------|--|
|                          | งบประมาณทั้ง<br>ไตรมาส 1 งบ: | ทหมดของโครงการ 15,300<br>ประมาณ 0.00 บาท | 00 บาท แยกงบประมาณตามไดรมาส ดังนี้<br>ไตรมาส 2 งบประมาณ 15,300.00 บาท                                                                                                    | ใตรมาส 3 | 3 งบประมาณ 0.00 บ     | าท                     | ไตรมาส 4 งบประมาณ 0.00 บาท |                       |  |
|                          | สำดับที่                     | วันที่เบิกจ่าย                           | รายการเบิกจ่าย                                                                                                    | ไตรมาส   | จำนวนเงิน<br>เบิกจ่าย | ี่จำนวนเงิน<br>คงเหลือ | ประเภทงบ<br>ดำเนินงาน      | จัดการ                |  |
|                          | 1 19 กุมภาพันธ์ 2568         |                                          | <ol> <li>ค่าดอบแทน เป็นเงิน 15,300 บาท 1.1 ค่า<br/>สมนาคุณวิทยากรบรรยาย (จำนวน 1 คน ๆ ละ<br/>1 ชั่วโมง ๆ ละ 600 บาท) เป็นเงิน 600 บาท<br/>1.2 ค่าสมนาคุณวิทยากรบรรยาย (จำนวน 1<br/>คน ๆ ละ 0.5 ชั่วโมง ๆ ละ 600 บาท) เป็นเงิน<br/>300 บาท 1.3 ค่าสมนาคุณวิทยากรฝึกปฏิบัติ<br/>การ (จำนวน 6 คน ๆ ละ 4 ชั่วโมง ๆ ละ 600)<br/>เป็นเงิน 14,400 บาท</li> </ol> | 2        | 15,300.00             | 0.00                   | ) งบคำตอบแทน               | ຍາງ<br>ເຊິ່ນ<br>ເຊິ່ນ |  |
|                          |                              |                                          | รวมเบิกจ่ายแล้ว                                                                                                    |          | 1 0                   |                        |                            |                       |  |
|                          |                              |                                          | 🗣กลับหน้าหลัก 🗖 บันทึก                                                                                                    | ดำเนิน   | มการขั้นตอนที่ 3.3→   |                        |                            |                       |  |

สถานะที่ 3.3 สรุปผลการดำเนินงาน ให้กรอกข้อมูลภาพรวม ปัญหา/ อุปสรรค/ ข้อเสนอแนะในการดำเนินงาน และกดปุ่ม "บันทึก" และปุ่ม "ดำเนินการขั้นที่ 4"

|                                               | ปร              | บสถานะ/แก้ไขข้อมูลโครงก | ทร                     |                           |                       |
|-----------------------------------------------|-----------------|-------------------------|------------------------|---------------------------|-----------------------|
|                                               |                 |                         |                        |                           |                       |
| สถานะโครงการปัจจุบัน                          |                 |                         |                        |                           |                       |
| 1 2<br>เขียนโครงการ/กิจกรรม เสนออนุมัติโคร    | งการ ระหว่างจัง | .1<br>งกิจกรรม          | 3.2<br>เบิกจ่ายงบ      | 3.3<br>สรุปผลการดำเนินงาน | 4<br>เสร็จสิ้นโครงการ |
|                                               |                 |                         |                        |                           |                       |
| ภาพรวมปัญหา/อุปสรรค์/ข้อเสนอแนะในการตำเนินงาน | 4               |                         |                        |                           |                       |
|                                               |                 |                         |                        |                           |                       |
|                                               | 🗢กลับหน้าหลัก   | 🖬 บันทึก                | ดำเนินการขั้นตอนที่ 4* | <del>›</del>              |                       |
|                                               |                 |                         |                        |                           |                       |

สถานะที่ 4 เสร็จสิ้นโครงการ เมื่อมาถึงขั้นตอนนี้ก็จะเป็นการเสร็จสิ้นโครงการเรียบร้อบแล้ว กรณีมีการแก้ไขข้อฒุลโครงการซึ่งอยู่ในขั้นตอนที่ได้ผ่านมาแล้วให้กดปุ่มย้อนกลับไปยัง ขั้นตอนที่ 3.2 ได้

|                      |                    |                   |                              |                    | ราคลับหน้าหลัก   |
|----------------------|--------------------|-------------------|------------------------------|--------------------|------------------|
|                      |                    | ปรับสถานะ/แก้ไข   | ข้อมูลโครงการ                |                    |                  |
| _                    |                    |                   |                              |                    |                  |
| สถานะโครงการปัจจุบัน |                    |                   |                              |                    |                  |
|                      |                    |                   |                              | <b>5</b>           |                  |
| เขียนโครงการ/กิจกรรม | เสนออนุมัติโครงการ | ระหว่างจัดกิจกรรม | <sup>3.2</sup><br>เบิกจ่ายงบ | สรุปผลการดำเนินงาน | เสร็จสิ้นโครงการ |
|                      |                    |                   |                              |                    |                  |
|                      |                    |                   |                              |                    |                  |
|                      |                    | 🖣กลับหน้าหลัก     | ←ย้อนกลับขั้นตอนที่ 3.3      |                    |                  |
|                      |                    |                   |                              | •                  |                  |
|                      |                    |                   |                              |                    |                  |
|                      |                    |                   |                              |                    |                  |

3.3 กดปุ่ม "ปรับสถานะกิจกิจกรรม"เมื่อปรากฏหน้าจอให้ปรับปรุงข้อมูลตามฟิลด์ที่ปรากฏ และกดปุ่ม สถานะดำเนินการแล้วให้กิจกรรมจากนั้นกดปุ่ม "บันทึก" และ กดปุ่ม "ปิด"

| สำดับที่ | ชื่อโครงการ                                                                                                    | งบ<br>ประมาณ | งบ<br>ประมาณที่ |   | ไตรมาส |   | ผู้รับผิดชอบ | หน่วยงาน                  | สถานะ                          | จัดการโครงการ                             | ไฟลโครงการ                                       |                                                     |
|----------|----------------------------------------------------------------------------------------------------|--------------|-----------------|---|--------|---|--------------|---------------------------|--------------------------------|-------------------------------------------|--------------------------------------------------|-----------------------------------------------------|
|          |                                                                                                    |              | ใช้จริง         | 1 | 2      | 3 | 4            |                           |                                |                                           |                                                  |                                                     |
| 1        | กิจกรรมที่ 25 อบรมเชิงปฏิบัติ<br>การเรื่อง ผู้ทำกับลูกเสือสามัญ<br>รุ่นใหญ่(15,300 บาท)(ເลขที่<br>โครงการ:2346) | 15,300       | 15,300          | - | 1      | - | -            | อาจารย์สกรรจ์<br>รอดคล้าย | คณะวิทยาศาสตร์<br>และเทคโนโลยี | เสริจสั้นโครงการ<br>สถานะกิจกรรม<br>(0/1) | รงการ<br>เกิน<br>ไว้บินสถานะกิจกรรม<br>อมกิจกรรม | เอกสาร<br>โครงการ(PDF)<br>ผลการวัด<br>โครงการ(WORD) |

#### ■ปรับปรุงสถานะกิจกรรมโครงการ

โครงการ:กิจกรรมที่ 25 อบรมเชิงปฏิบัติการเรื่อง ผู้กำกับลูกเสือสามัญรุ่นใหญ่(15,300 บาท)

| สำดับ        | กิจกรรรมโครงการ                                         | วันที่ต่าเนินการ                                                                             | สถานะการดำเนิน<br>การ | ລນແຄວ           |
|--------------|---------------------------------------------------------|----------------------------------------------------------------------------------------------|-----------------------|-----------------|
| 1            | อบรมเซ็งปฏิบัติการ เรื่อง ผู้กำกับลูกเสื้อสามัญรุ่นใหญ่ | <ul> <li>○ 1 วัน ● ดังแต่ 2 วันขึ้นไป</li> <li>14/02/2568</li> <li>ถึง 17/02/2568</li> </ul> |                       | 2               |
| เพิ่มกิจกรรม |                                                         |                                                                                              | T.                    | ณ<br>มันทึก ปิด |